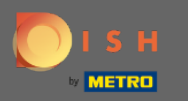

## Na hlavním panelu rezervace DISH klikněte na nastavení.

| <b>DISH</b> RESERVATION                                |                                                                                                    | Website Setup 🕤   🎽 🖌 🕞                     |  |  |
|--------------------------------------------------------|----------------------------------------------------------------------------------------------------|---------------------------------------------|--|--|
| Reservations                                           | Have a walk-in customer? Received a reservation request over phone / email? Don't forget to add it to your reservation book! | WALK-IN ADD RESERVATION                     |  |  |
| 🎢 Menu                                                 |                                                                                                    |                                             |  |  |
| 📇 Guests                                               |                                                                                                    |                                             |  |  |
| 🕲 Feedback                                             | All Ocompleted Oupcoming                                                                                                    | <b>Ö</b> 0 😕 0                              |  |  |
| 🗠 Reports                                              |                                                                                                    |                                             |  |  |
| 🔅 Settings 👻                                           |                                                                                                    |                                             |  |  |
| Help                                                   |                                                                                                    |                                             |  |  |
|                                                        | No reservations available                                                                                                    |                                             |  |  |
|                                                        | Print                                                                                                    | ?                                           |  |  |
| Too many guests in house?<br>Pause online reservations | Designed by Hospitality Digital GmbH. All rights reserved.                                                                   | FAQ   Terms of use   Imprint   Data privacy |  |  |

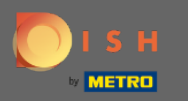

## • Vyberte rezervace z rozbalovací nabídky.

| DISH RESERVATION                                       |                                                                        |                                 |                             | Website Setup 🕤    | <u> 체</u> 는 ~ (구)      |
|--------------------------------------------------------|------------------------------------------------------------------------|---------------------------------|-----------------------------|--------------------|------------------------|
| E Reservations                                         | Have a walk-in customer? Received a reservat<br>your reservation book! | tion request over phone / email | ? Don't forget to add it to | WALK-IN ADD        |                        |
| 🍴 Menu                                                 |                                                                        |                                 |                             |                    |                        |
| 🐣 Guests                                               | Tue, 19/10/2021 - Tue, 19/10                                           | /2021                           | All mealtypes               |                    | ~                      |
| Feedback                                               | All ()                                                                 | ) Completed                     |                             | 0                  | <b>2</b> 0             |
| 🗠 Reports                                              |                                                                        |                                 |                             |                    |                        |
| 🌣 Settings 👻                                           |                                                                        |                                 |                             |                    |                        |
| () Hours                                               |                                                                        |                                 |                             |                    |                        |
| Reservations                                           |                                                                        | - 00                            |                             |                    |                        |
| 🛱 Tables/Seats                                         |                                                                        |                                 |                             |                    |                        |
| <b>%</b> Offers                                        | No reservations available                                              |                                 |                             |                    |                        |
| ♣ Notifications                                        |                                                                        |                                 |                             |                    |                        |
| Account                                                |                                                                        |                                 |                             |                    |                        |
| ⑦ Help                                                 | Print                                                                  |                                 |                             |                    | 2                      |
| Too many guests in house?<br>Pause online reservations | Designed by Hospitality Digital GmbH. All rights reserved.             |                                 |                             | FAQ   Terms of use | Imprint   Data privacy |

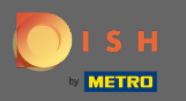

Nezapomeňte aktivovat rezervaci u Google . Chcete-li to provést, klepněte na přepínač. Poznámka: Toto je prémiová funkce.

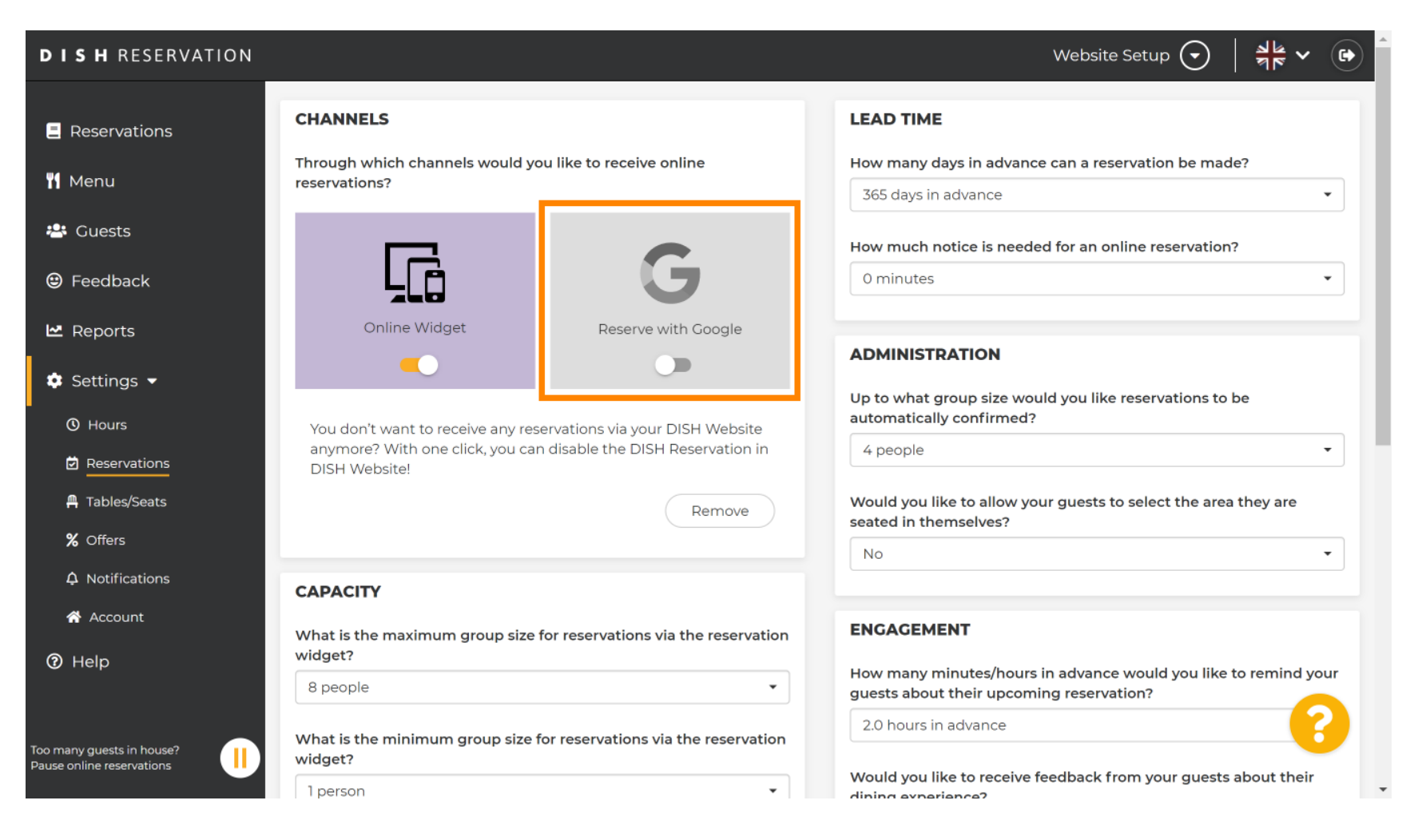

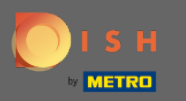

## Až budete hotovi, klikněte na nápovědu .

| <b>DISH</b> RESERVATION                   |                                                                                                    |                     | Website Setup 🕤 🛛 🎽 🖝 🕞                                                                                  |  |  |  |  |
|-------------------------------------------|----------------------------------------------------------------------------------------------------|---------------------|----------------------------------------------------------------------------------------------------|--|--|--|--|
| Reservations                              | CHANNELS                                                                                                    |                     | LEAD TIME                                                                                                |  |  |  |  |
| 🎢 Menu                                    | Through which channels would you like to receive online reservations?                                                             |                     | How many days in advance can a reservation be made? 365 days in advance                                  |  |  |  |  |
| 🐣 Guests                                  |                                                                                                    | <b>~</b>            | How much notice is needed for an online reservation?                                                     |  |  |  |  |
| 🕲 Feedback                                |                                                                                                    | G                   | 0 minutes •                                                                                              |  |  |  |  |
| 🗠 Reports                                 | Online Widget                                                                                                    | Reserve with Google | ADMINISTRATION                                                                                           |  |  |  |  |
| 🗢 Settings 👻                              |                                                                                                    |                     | Up to what group size would you like reservations to be                                                  |  |  |  |  |
| () Hours                                  | You don't want to receive any reservations via your DISH Website anymore? With one click, you can disable the DISH Reservation in |                     | automatically confirmed?                                                                                 |  |  |  |  |
| Tables/Seats                              | DISH Website!                                                                                                    | Remove              | Would you like to allow your guests to select the area they are                                          |  |  |  |  |
| % Offers                                  |                                                                                                    |                     | seated in themselves?                                                                                    |  |  |  |  |
|                                           | CAPACITY                                                                                                    |                     |                                                                                                    |  |  |  |  |
| <ul> <li>Account</li> <li>Help</li> </ul> | What is the maximum group size for reservations via the reservation widget?                                                       |                     | ENGAGEMENT                                                                                               |  |  |  |  |
|                                           | 8 people 🗸                                                                                                    |                     | How many minutes/hours in advance would you like to remind your guests about their upcoming reservation? |  |  |  |  |
| Too many guests in house?                 | What is the minimum group size for reservations via the reservation widget?                                                       |                     | 2.0 hours in advance                                                                                     |  |  |  |  |
|                                           |                                                                                                    |                     | Would you like to receive feedback from your guests about their diping experience?                       |  |  |  |  |

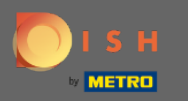

# • Nyní klikněte na prosím vybrat pro zobrazení možností.

| DISH RESERVATION                                       |                                                                                                    |                                                                                                    | Website Setup 🕤   | ╡ ╬╞ ∽ 🕞 ^ |
|--------------------------------------------------------|----------------------------------------------------------------------------------------------------|----------------------------------------------------------------------------------------------------|-------------------|------------|
| Reservations                                           | Inte                                                                                                    | gration                                                                                                    |                   |            |
| 🎢 Menu 🐣 Guests                                        | Convert Facebook page visits into actual guests. Integrate your reservation                                                                  | widget on Facebook today!                                                                                                    |                   |            |
| 🕲 Feedback                                             |                                                                                                    | Check out the preview!                                                                                                    |                   |            |
| 🗠 Reports                                              | Are you ready to start receiving reservations? Well, then it's time to integrate your reservation widget into your website or Facebook page. | Website Setup                                                                                                    |                   |            |
| 🏟 Settings 👻                                           | Choose where you'd like to display the widget and we will guide you on the next steps.                                                       | 2 people                                                                                                    | ~ Tue, 19/10/2021 |            |
| Help                                                   | Please select                                                                                                    | All mealtypes<br>11:00 am<br>11:30 am<br>12:00 pm<br>12:30 pm<br>01:00 pm<br>01:30 pm<br>02:00 pm<br>02:30 pm<br>03:30 pm<br>03:30 pm<br>04:00 pm<br>04:30 pm |                   |            |
| Too many guests in house?<br>Pause online reservations |                                                                                                    |                                                                                                    |                   |            |

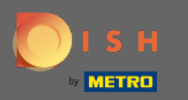

## Kliknutím na odkaz vyberte vyskakovací odkaz.

| DISH RESERVATION                                       |                                                                                                    | Website Setup 🕤 🛛 🎽 🗸 🕞                                                          |  |  |
|--------------------------------------------------------|----------------------------------------------------------------------------------------------------|----------------------------------------------------------------------------------|--|--|
| Reservations                                           | Integration                                                                                                    |                                                                                  |  |  |
| 🍴 Menu 🐣 Guests                                        | Convert Facebook page visits into actual guests. Integrate your reservation                                                                     | n widget on Facebook today! KNOW MORE                                            |  |  |
| Eedback                                                |                                                                                                    | Check out the preview!                                                           |  |  |
| 🗠 Reports                                              | Are you ready to start receiving reservations? Well, then it's time to<br>integrate your reservation widget into your website or Facebook page. | Website Setup                                                                    |  |  |
| 🔹 Settings 👻                                           | Choose where you'd like to display the widget and we will guide you on the next steps.                                                          | 2 people ~ Tue, 19/10/2021                                                       |  |  |
| ⑦ Help                                                 | Please select ~                                                                                                    | All mealtypes ~                                                                  |  |  |
|                                                        | Own website                                                                                                    | 11:00 am<br>11:30 am<br>12:00 pm<br>12:30 pm<br>01:00 pm<br>01:30 pm<br>02:00 pm |  |  |
|                                                        | Pop-out link<br>Facebook                                                                                                    | 02:30 pm<br>03:00 pm<br>03:30 pm<br>04:00 pm<br>04:30 pm                         |  |  |
|                                                        |                                                                                                    | Reserve now >                                                                    |  |  |
| Too many guests in house?<br>Pause online reservations |                                                                                                    |                                                                                  |  |  |

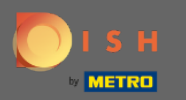

U

Kliknutím na kopírovat uložíte adresu URL, která je potřebná pro integraci do služby Moje firma na Googlu.

| DISH RESERVATION                                       |                                                                                                    |                                                                      | Website Setup 🕤   | ╡<br>╡<br>╡<br>く<br>・<br>╡<br>に<br>く |
|--------------------------------------------------------|----------------------------------------------------------------------------------------------------|----------------------------------------------------------------------|-------------------|--------------------------------------|
| Reservations                                           | Integ                                                                                                    | gration                                                              |                   |                                      |
| 🎢 Menu 😬 Guests                                        | Convert Facebook page visits into actual guests. Integrate your reservation                                                                     | widget on Facebook today!                                            |                   |                                      |
| Eedback                                                |                                                                                                    |                                                                      |                   |                                      |
| 🗠 Reports                                              | Are you ready to start receiving reservations? Well, then it's time to<br>integrate your reservation widget into your website or Facebook page. | Check out the preview!<br>Website Setup                              |                   | - 1                                  |
| 🌣 Settings 👻                                           | Choose where you'd like to display the widget and we will guide you on the next steps.                                                          | 2 people                                                             | ~ Tue, 19/10/2021 |                                      |
| ⑦ Help                                                 | Pop-out link ~                                                                                                    | All mealtypes                                                        |                   | ~                                    |
|                                                        | You can also display the reservation widget as a <b>pop-out link</b> from your website by using the HTML code below.                            | 11:00 am<br>11:30 am<br>12:00 pm<br>12:30 pm                         |                   | Í                                    |
|                                                        | https://reservation.dish.co/widget/hydra-e91de880-2d7f-11eb-89c0-d<br>7cbcca0651e                                                               | 01:00 pm<br>01:30 pm<br>02:00 pm<br>03:00 pm<br>03:30 pm<br>04:00 pm |                   |                                      |
|                                                        | СОРУ                                                                                                    | 04:30 pm                                                             | Reserve now >     | •                                    |
| Too many guests in house?<br>Pause online reservations |                                                                                                    |                                                                      |                   | Ţ                                    |

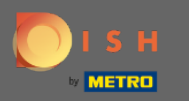

#### Nyní klikněte na informace a upravte nastavení firmy.

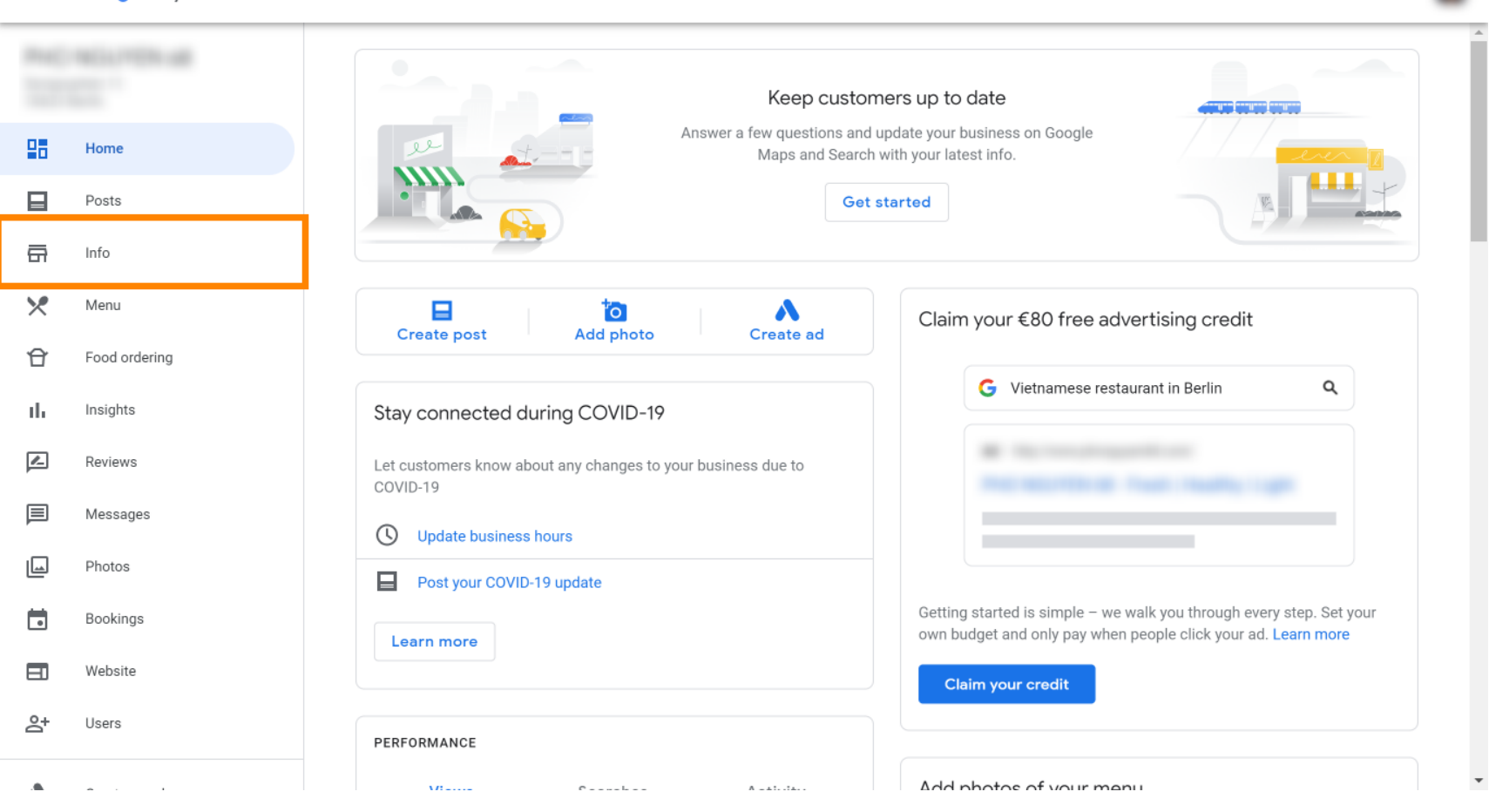

....

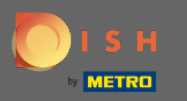

(F) Posouvejte se dolů, dokud nenarazíte na rezervační odkazy.

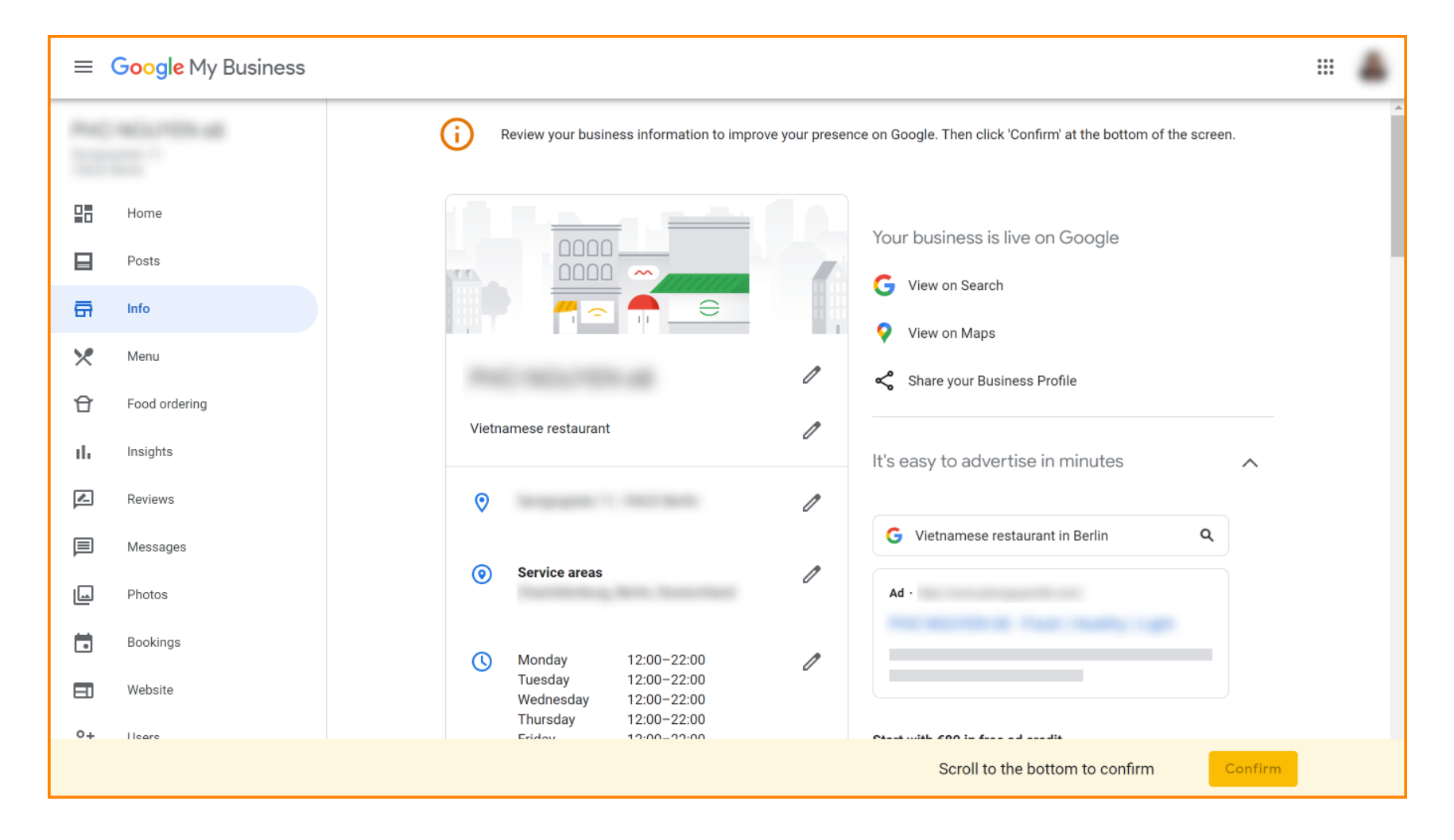

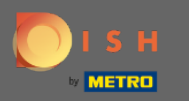

#### Kliknutím na ikonu tužky přidáte nebo odeberete odkazy na rezervace.

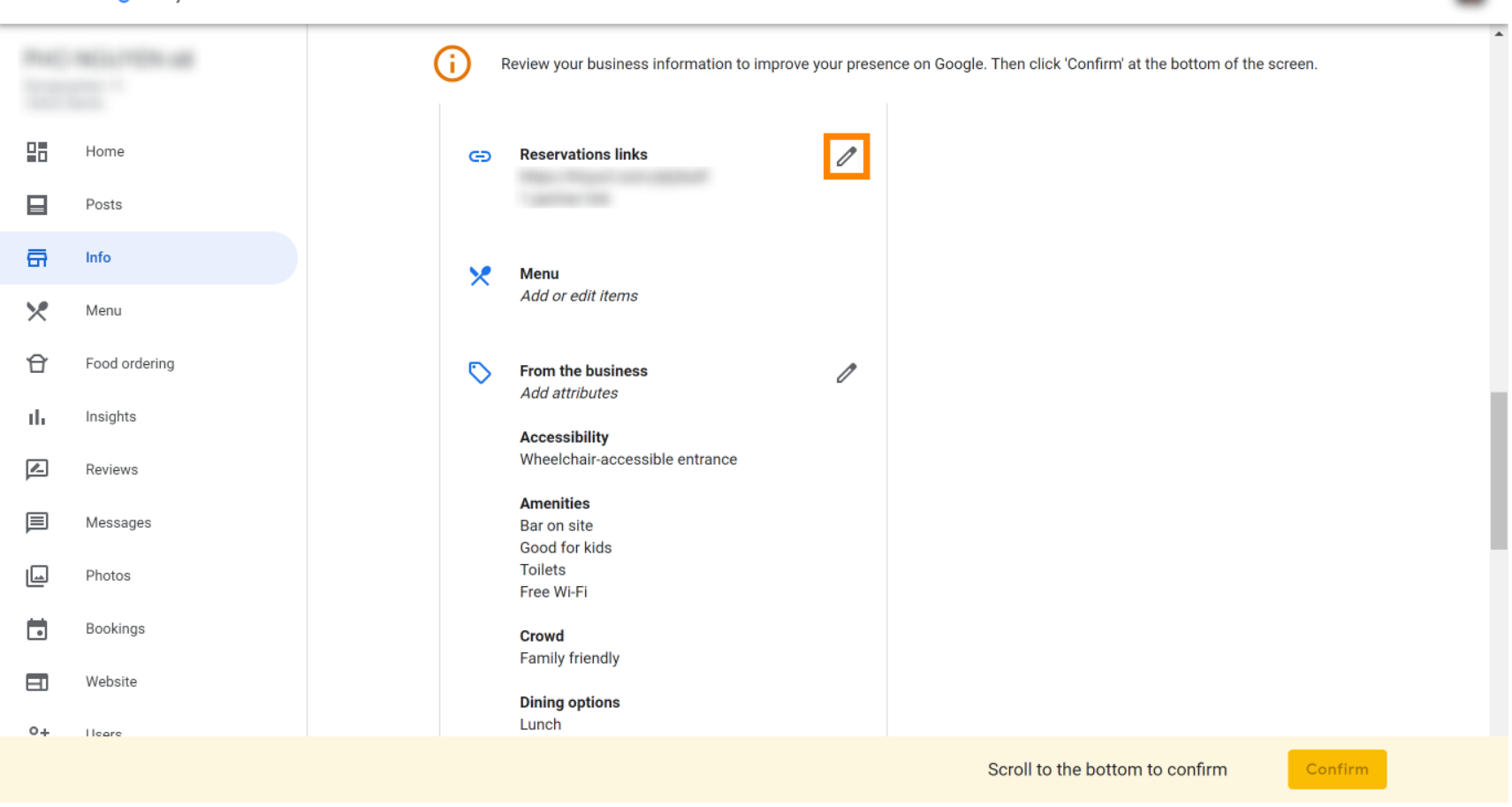

....

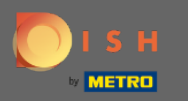

#### Vložte dříve zkopírované URL (vyskakovací odkaz) zde.

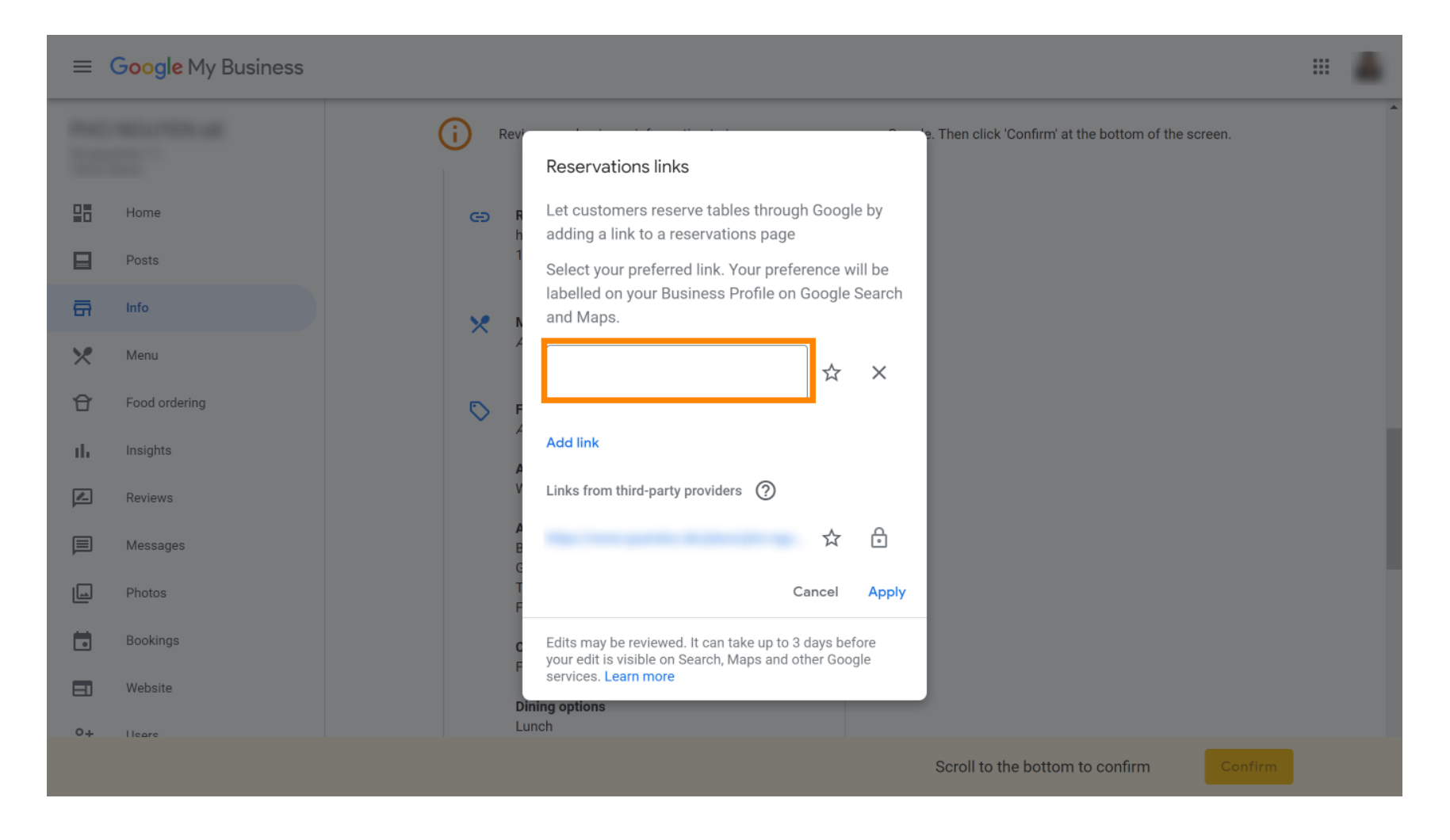

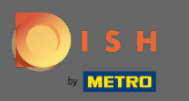

#### Dokončete proces kliknutím na použít.

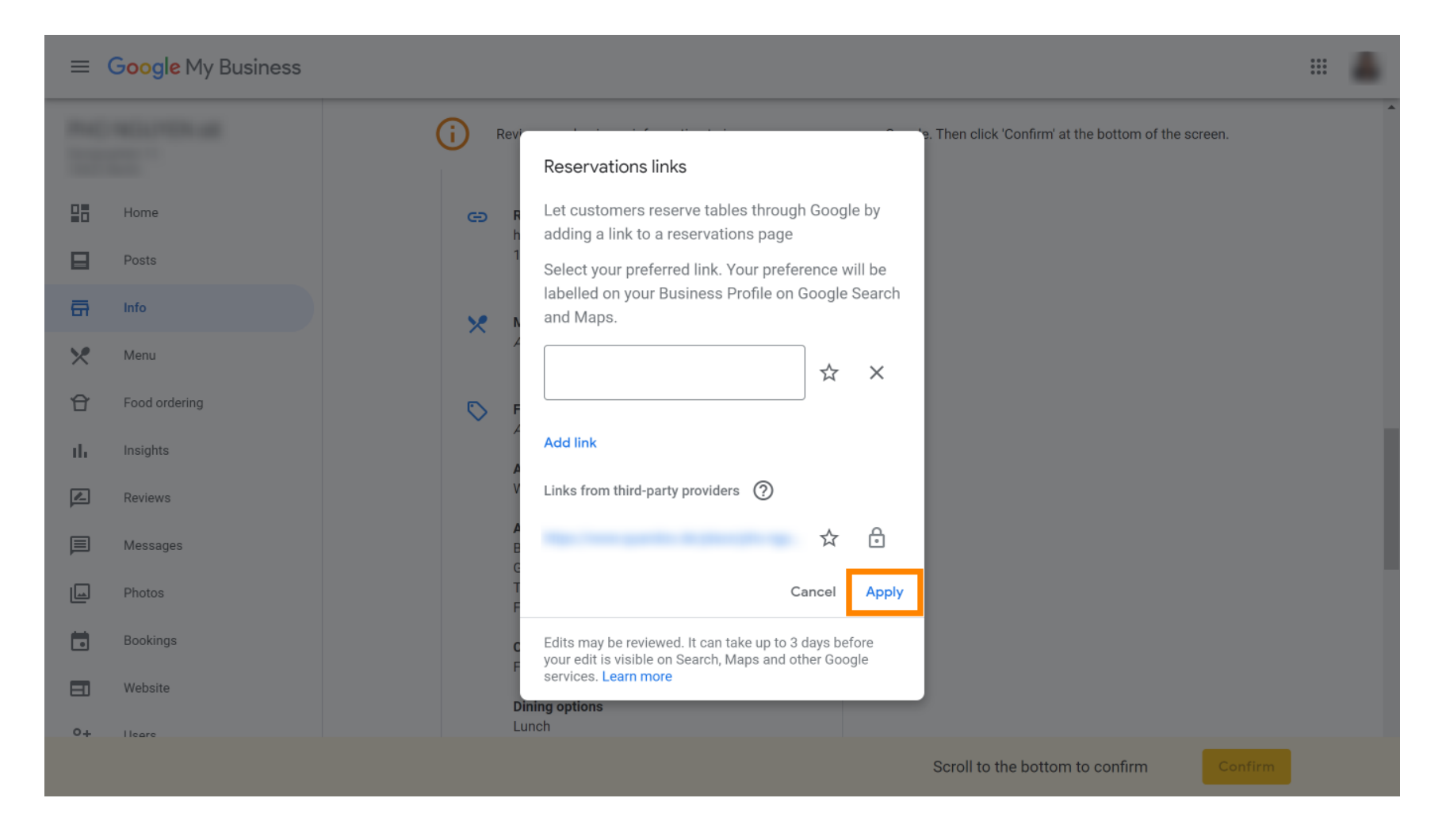

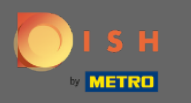

A je to. Úspěšně jste integrovali rezervaci DISH do svého účtu Moje firma na Googlu. Poznámka: Rezervace přes Google mají maximální kapacitu 12 osob.

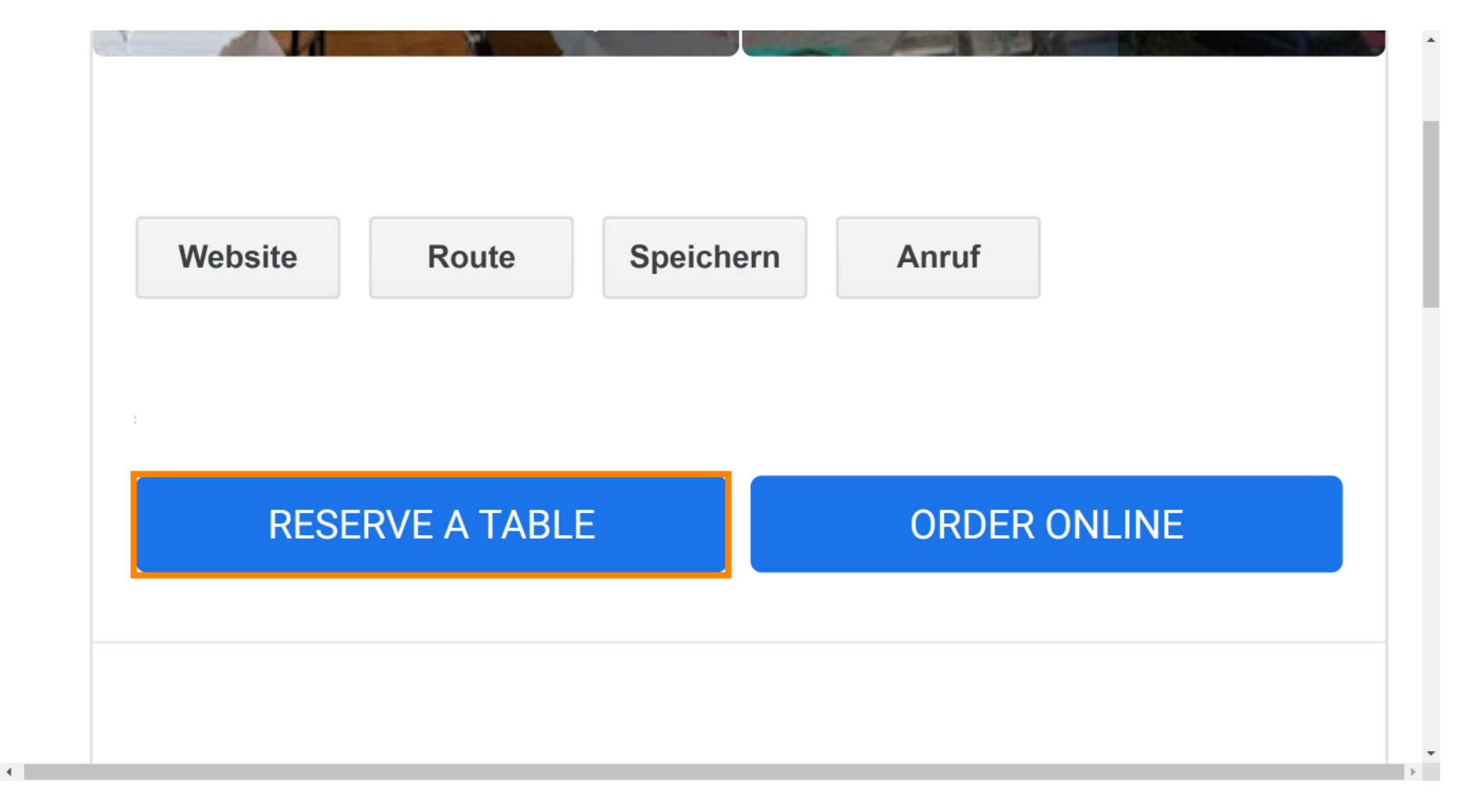